| Downloads           | 1        |                    |  |
|---------------------|----------|--------------------|--|
| Store               |          | Announcements 💉 🔂  |  |
| Events              | <b>.</b> | Calendar           |  |
| Commercial Projects | T        | Schools / Seminars |  |
| About Us            |          | Manage Events      |  |
|                     | 100      | Training .         |  |

To create a new announcement / school, log into your respective website, hover over "Events", and click on "Manage Events".

| Manage Events      |            | Type keywords | Sea     | rch Site |
|--------------------|------------|---------------|---------|----------|
| Announcements 💌 Go |            |               |         |          |
| Name               | Start Date | End Date      | A       | dd Event |
| Computer Down Time | 04/27/2009 | 04/27/2009    | 01:45   | Ť        |
| Computer Down Time | 04/20/2009 | 04/20/2009    | 00:15   |          |
| Computer Down Time | 04/12/2009 | 04/12/2009    | 01:00   | Ť        |
| 🗹 Test Event       | 04/19/2009 | 08/12/2009    | All Day |          |
| COMPUTER DOWN TIME | 08/08/2009 | 08/08/2009    | All Day | Ť        |

That should bring you to something that resembles the above screenshot. There should be a dropdown box with the options "Announcements", and "Schools". There should also be the option to "Add Event", and below that, all events will be listed, with their start date, end date, and duration. To edit an existing event, click on the pencil/paper to the left of the name of the event. To delete an event, click on the garbage can on the right of the respective event you wish to delete.

| Event           |                                                                                                    |
|-----------------|----------------------------------------------------------------------------------------------------|
| Main            | Permissions                                                                                                    |
|                 |                                                                                                    |
| Name:           | Active                                                                                                    |
| Event Type:     | All Day Event 💌                                                                                                    |
| Date:           | 09/08/2009 (mm/dd/yyyy)                                                                                                    |
| Event Recurres: | Never 💌                                                                                                    |
| Send reminder:  | 00 🕶 : 00 🕶 (hh:mm) before start time                                                                                                    |
| Details:        | E E E Stulac V Format V Font family V Font size V                                                                                             |
|                 | a A A E E E F # 4 2 ℃ ∞ 5 4 2 3 A • 2 •                                                                                                    |
| 🖬   🚍 🔳   🖀     | '∃ ∋-   <sup>1</sup> / <sub>1</sub> , ,, <sup>1</sup> / <sub>1</sub> '    <u>  </u> <u>  </u>   − 2 <u>  </u>   ×, ×'   Ω <b>  </b> =   +1 11 |
| 말로 말 말 말 !      | 699 NOT ALL A A 🖀   ¶ 🕺 🖬 🕂   🙂 💷 🗋 🗟                                                                                                    |
|                 |                                                                                                    |

We'll start by adding a simple "Announcement". This can be anything from "Merry Christmas" that is displayed to EVERYONE, to computer maintenance announcements that are only displayed to employees. Click on "Add Event", and you will be brought to a screen that resembles the above screenshot. There will be a tab that says "Event", and below that, there will be 2 more tabs, one that says "Main", and another that says "Permissions". Main is where you specify basic information, such as duration, date, reminder preferences, and any details that are displayed about the event.

| Name:           |                   |          |              |      | Active      |   |         |
|-----------------|-------------------|----------|--------------|------|-------------|---|---------|
| Event Type:     | All Day Event 💌   |          |              |      |             |   |         |
| Date:           | 09/08/2009        | (mm/dd/  | yyyy)        |      |             |   |         |
| Event Recurres: | Never 👻           |          |              |      |             |   |         |
| Send reminder:  | 00 🕶 : 00 🕶 (hh:m | nm) befo | re start tin | ne   |             |   |         |
| Details:        |                   |          |              |      |             |   |         |
| B I U ABC       | 📰 🗃 🔳 Styles      | •        | Format       | •    | Font family | • | Font si |
| ¥ 🗈 🙉 👘 🕯       | 🛍   🗛 🛝   := :=   | (in sin  | 46 1 10      | CH L | en 25 .f.   | * | a1.     |

In the "name" box, enter whatever you wish to name the event. "Active" is checked by default, and is required if you wish to publish the event. "Event Type" is where you can specify if it is an "All Day Event" (useful for things such as holidays, that do not have a specific start/stop time), or a "Timed Event". "Date" is the start date the event will begin. "Event Recurres" is where you specify if the event recurres, or not. By default, the event is only set to occur 1 time, but if it is something that happens more than once, or spans more than 1 day, you can click on the drop down box, and change it to "Daily", "Weekly", "Monthly", "Yearly", or "Specified Days". For weekly, you can specify any combination of days of the week. For monthly, you can specify any combination of days of the month, and for specified days, you can specify any number of days (it will ONLY be valid on those days). When changing the "Event Recurres" option from "Never", you will also be given the option to specify "Exceptions". You will also be given the option to specify when the recurring ends ("Never", "On Specified Date", and "After Specified Number"). The last option then requires you to enter a number, and specify "Days", "Weeks", "Months" and "Years" (NOTE: Depending on your "Event Recurres" option, only some of these options may be available).

|              | Main        | Permissions          |                                                            |           |  |
|--------------|-------------|----------------------|------------------------------------------------------------|-----------|--|
|              |             |                      |                                                            |           |  |
|              |             |                      |                                                            |           |  |
| On whic      | h company   | (s) website will thi | s event appe                                               | ar?       |  |
|              |             |                      | Click to /                                                 | dd        |  |
|              |             |                      |                                                            |           |  |
|              |             |                      | Remove                                                     | >>        |  |
|              |             |                      |                                                            |           |  |
| 900 1 Sto 77 | 2530        |                      | 0.00                                                       | 20        |  |
| Which c      | ompany(s)   | have access to vie   | ew this event                                              | 10        |  |
|              |             |                      |                                                            |           |  |
|              |             |                      | Click to /                                                 | dd        |  |
|              |             |                      | Click to /                                                 | Vdd       |  |
|              |             |                      | Click to /<br>Remove                                       | vdd<br>>> |  |
|              |             |                      | Click to A                                                 | \dd<br>>> |  |
| A/Isiala av  |             |                      | Click to /<br>Remove                                       | vdd<br>>> |  |
| Which g      | roup(s) hav | ve access to view t  | Click to /<br>Remove<br>his event?                         | vdd       |  |
| Nhich g      | roup(s) hav | ve access to view t  | Click to /<br>Remove<br>his event?<br>Click to /           | vdd<br>>> |  |
| Nhich g      | roup(s) hav | ve access to view t  | Click to /<br>Remove                                       | vdd<br>>> |  |
| /hich g      | roup(s) hav | ve access to view t  | Click to /<br>Remove<br>his event?<br>Click to /<br>Remove | vdd<br>>> |  |

To specify who has access to see this event, click on the "Permissions" tab at the top. You will then be able to specify on which website(s) this event appears, which company(s) within those websites, and which group(s) within those companies will have access to view them. The procedure to add these options is the same as granting permissions to users, or specifying permissions on downloadable files. If you are unfamiliar with how to do this, refer to those guides on the website.

| Send reminder         | •           | UU 📉 : UU 📉 (hh:mm) before start time                                                                                                    |   |
|-----------------------|-------------|----------------------------------------------------------------------------------------------------|---|
| Daily Cost:           | \$          | 100.00                                                                                                    |   |
| Full Cost:            | \$          | 389.00                                                                                                    |   |
| PDF:                  |             | Browse January 2009.pdf 🖬                                                                                                    |   |
| Mail To:              |             | Mountain States Supply - SLC Select                                                                                                    |   |
|                       |             | Tim Brandt                                                                                                    |   |
| Email Details:        |             |                                                                                                    |   |
| B <i>I</i> <u>U</u> ▲ | BC          | 医 喜 重 ■ Styles ▼ Format ▼ Font family ▼ Font size ▼                                                                                                    |   |
| X 🖬 🕰 🕻               | Ì           | 📓   番 🏭   田   田   田   田   田   田   田   田   田                                                                                                    |   |
|                       | 13          | <sup>1</sup> ∃ <sub>2</sub> ≩+   <sup>2</sup> <sub>11</sub> , , <sup>2</sup> , <sup>4</sup>   ⊞ ⊞   − 2 <u></u>   ×, × <sup>2</sup>   Ω <b> </b> =   ≠1 11 |   |
|                       | 1           | 1639 AREE A.E. 🛧 🗛 🚰   ¶ 😣 🗊 🛏   🙂 💷 🗋 🗟                                                                                                    |   |
| Location:             |             |                                                                                                    | - |
| The E Cen<br>3200 Sou | ter<br>th D | ecker Lake Dr.                                                                                                    |   |
| West Vall             | ey (        | iity, Utah                                                                                                    |   |
| Recomme               | ende        | d Hotels:                                                                                                    |   |
| Cevetal Tr            | 5ta         | <u>y America</u>                                                                                                    | - |

Display email details on web

Now, we will go over how to add a school. All the steps for adding an "Announcement" apply here as well, so I will not go over those. On the "Main" tab, there are a few extra options towards the bottom. You are able to specify a "Daily Cost", and a "Full Cost". This way, you can specify a different amount, for example, if you wish to give a price break for signing up for the entire school, rather than just part. You are also able to upload a PDF document for this school, if you wish, as well as the name and company for this event. This is the name and address that will be displayed to have the users "mail their submission/payment" to on the signup sheet. There is also a separate "Email Details" section, which is the information that will be sent to the user when they are signed up for the school. You also have the option to display this information on the website, as well. Simply check or uncheck "Display email details on web", depending on your preference.

| Event | Classes  | Users      |
|-------|----------|------------|
| Main  | Permissi | ons Header |

You will also notice there are additional tabs at the top of the page. The options on "Permissions" are identical to announcements, so I will not cover them here. There is a new "Classes" tab, a "Users" tab, and a "Headers" tab. I will begin with "Headers".

| lame:                                    |             |                               |        |
|------------------------------------------|-------------|-------------------------------|--------|
| rder:                                    |             |                               |        |
|                                          | Order       | Default Color                 | Remove |
|                                          |             |                               |        |
| General                                  | 1           | Cyan 😽                        |        |
| General<br>Contractors                   | 1           | Cyan 👻<br>Yellow 💌            |        |
| General<br>Contractors<br>Nater Features | 1<br>2<br>3 | Cyan 👻<br>Yellow 👻<br>Green 👻 |        |

You will notice a spot to add a new header. This is the header that will display at the top of the column when a user goes to sign up for classes. This is helpful, especially when there are multiple columns, and you wish to categorize them clearly. Order determines which order the columns will display. You can also specify a "Default Color", which can be overridden on a class by class basis, if you wish. This is simply the default, if no class color is specified.

| Back         |               | Update     | Add Class Operating E | Expenses View Schedule |
|--------------|---------------|------------|-----------------------|------------------------|
| Event        | Classes Users |            |                       |                        |
| Registration |               |            |                       | Delete Class           |
| Room         | Start Day     | Start Time | End Day               | End Time               |
| VIP Entrance | Mon Feb 08    | 4:00 am    | Mon Feb 08            | 4:15 pm                |

Lets move to the "Classes" tab at the top of the page. This is where you can create classes for this school. You will see all existing classes displayed below, along with the specified room, the start date/time and end date/time. You can edit the class by clicking on the pencil/paper, or you can delete it by clicking on the "Delete Class" checkbox to the right, and clicking on "Update" at the top or bottom of the screen.

To add a new class, click on "Add Class" at the top or bottom of the screen.

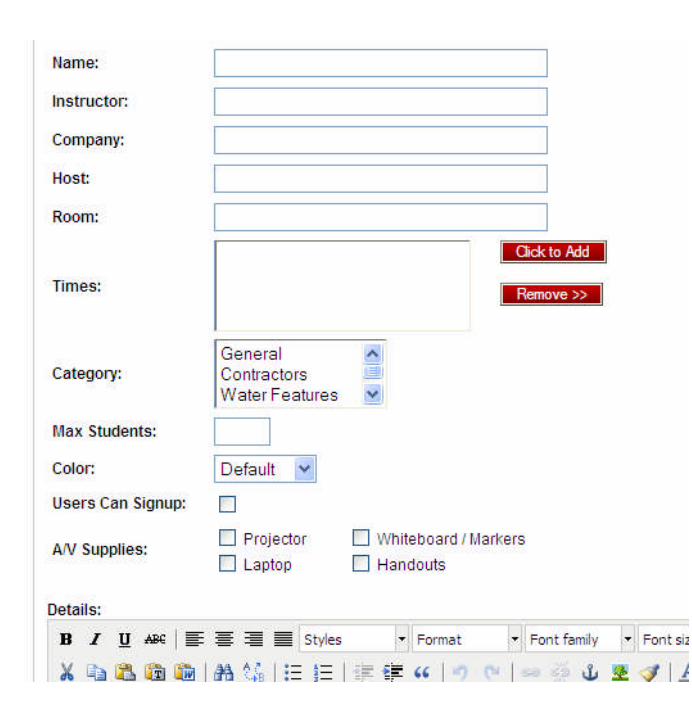

"Name" is where you specify the name of this specific class. "Instructor" is where you specify the instructor, and "Company", is to which company the instructor belongs. "Host" is where you can specify a host company, "Room" specifies in which room this class happens. You can then specify start / end time(s) for this class. To add a new time range, click on "Click to Add".

You may notice the header categories you created at the beginning. This is where you specify under which header(s) this class displays. To select more than 1, hold down ctrl, and left click on the name (removing works the same way).

You can also specify a max number of students for the class. Below, where it says "Color", you can specify which color this class will appear. If you wish it to match the header color, simply leave it as "Default".

In order for users to be able to sign up for a class, make sure "Users Can Signup" is checked. If not (for lunch example), leave it unchecked.

You can also specify any A/V supplies required, as well as any details specific to this class (it will display to users, as well).

Once it is the way you like it, simply click on "Add Class".

| Event Clas         | ses Users |           |                     |                                     |
|--------------------|-----------|-----------|---------------------|-------------------------------------|
| Tim Brandt         |           |           |                     | Delete From Class 🗌<br>Registered 🔲 |
| E-Mail             | Method    | Amount    | Туре                | Paid                                |
| tbrandt@mtncom.net | PO#987665 | \$ 200.00 | 2 Days Registration | Not Paid 👻                          |

When clicking on the "Users" tab, this is where all people who are signed up for any number of classes are displayed. You will see their name (clicking on the name will display their full schedule for this school), their email address, their payment method, the amount they paid, the "type (full registration or "x" days registration), and whether they've paid or not (if applicable).

You will also see the option to "Delete From Class", or "Registered". To register a user, simply click on "Registered", and hit "Update". This will then send them an email, stating they are registered (along with any email details you have entered). You will likely not want to register them, until payment has been received. To change them to "Paid", or "N/A", click on the drop down box under "Paid".

|       | Update | Operating Expenses | View Schedule |
|-------|--------|--------------------|---------------|
| Users |        |                    |               |

You may have also noticed some extra buttons at the top of the screen: "Operating Expenses", and "View Schedule". "View Schedule" simply gives you a preview of what the form will look like when a user goes to signup for classes for this school.

## Mountain States Supply, Inc.

Irrigation Technical Seminar Statement of Revenues, Expenses, and Retained Earnings

## **Operating Income**

| Name          | Company                      | Phone        | Status   | Total     | Payment     |
|---------------|------------------------------|--------------|----------|-----------|-------------|
| Tim Brandt    | Mountain States Supply - SLC | 801-484-8885 | Not Paid | \$ 200.00 | PO #987665  |
| Doug Peterson | Mountain Contractors Supply  | 801-224-6050 | Not Paid | \$ 389.00 | Credit Card |

## **Operating Expenses**

| Name             | Description | Amount            |
|------------------|-------------|-------------------|
| 🗆 <u>test</u>    | test        | \$ 100.00         |
|                  |             | TOTAL: \$ -100.00 |
| ation Expense    | S           |                   |
| Name             | Description | Amount            |
| test             | test        | \$ 10.00          |
| test <u>test</u> | 1001        |                   |
| test t           |             | TOTAL: \$ -10.00  |

## Net Earnings

When clicking on "Operating Expenses", you will see something that resembles the above screenshot. You will see a list of all people signed up for this school. You will also see a section for "Operating Expenses". To add a new expense/donation, click on "Add". To delete, click on all applicable checkboxes, and click on "Delete".

TOTAL: \$ -110.00

| Туре:        | Supplies | ~ |
|--------------|----------|---|
| Name:        |          |   |
| Description: |          |   |
| Amount:      | \$       |   |

When clicking on "Add" for an expense / donation, you will see a screen with this information. You can specify which "Type" (Supplies, Location Expenses, or Sponsorship / Donation). The first 2 are deductions, while the last increments.

| JTAH GRIZZLIES HOCK                                         | EY GAME                                            |                                                                                        |                       |
|-------------------------------------------------------------|----------------------------------------------------|----------------------------------------------------------------------------------------|-----------------------|
| )7:00 pm - 10:00 pm                                         |                                                    |                                                                                        |                       |
|                                                             |                                                    |                                                                                        |                       |
|                                                             |                                                    |                                                                                        |                       |
|                                                             |                                                    |                                                                                        |                       |
|                                                             |                                                    |                                                                                        |                       |
|                                                             |                                                    |                                                                                        |                       |
|                                                             |                                                    |                                                                                        |                       |
|                                                             |                                                    |                                                                                        |                       |
|                                                             |                                                    |                                                                                        |                       |
|                                                             |                                                    |                                                                                        |                       |
| Doug Peterson 💌                                             | Mountain Contractors Supply                        | 801-613-3207                                                                           | 801-613-3229          |
| Doug Peterson 💌                                             | Mountain Contractors Supply<br>Company             | 801-613-3207<br>Phone #                                                                | 801-613-3229<br>Fax#  |
| Doug Peterson 💌<br>Student<br>PO BOX 127                    | Mountain Contractors Supply<br>Company             | 801-613-3207<br>Phone #<br>dpeterso@mtncom.net                                         | 801-613-3229<br>Fax#  |
| Doug Peterson 💌<br>Student<br>PO BOX 127<br>Address         | Mountain Contractors Supply<br>Company             | 801-613-3207<br>Phone #<br>dpeterso@mtncom.net<br>Attendee Email                       | 801-613-3229<br>Fax # |
| Doug Peterson 💌<br>Student<br>PO BOX 127<br>Address<br>Orem | Mountain Contractors Supply<br>Company<br>UT 84059 | 801-613-3207<br>Phone #<br>dpeterso@mtncom.net<br>Attendee Email<br>Method of Payment: | 801-613-3229<br>Fax#  |

When you click on "View Schedule", or you click on of the student's names within the "Users" tab, you will see something that resembles the above shot. At the bottom, you will see the student information. Most of this is filled out automatically. To change the student name, click on drop down box above where it says "Student". The email will change accordingly. To change the entire company, click on "Select Company". A new window will open, and you can either search or navigate to the desired company. Once it has been selected, all the information will change to reflect the specified company (including the student drop-down box). The only information that can be filled out (other than the classes themselves) is the "Method of Payment" section in the bottom right corner.

| with your p | preferred class schedule.                                                                                                    |                                        |
|-------------|----------------------------------------------------------------------------------------------------|----------------------------------------|
| Design      | Registration is:<br>\$389.00 Full Seminar<br>OR<br>\$100.00 Per Day<br>Mail the original form with paym<br>arrangements to the address<br>below. You will receive a<br>confirmation by fax or email with<br>72 hours to verify your registratio<br>the event. Please do not make a<br>hotel or airline reservations unti<br>have received your confirmation<br>you do not receive a confirmation<br>you are not registered. | ent<br>in at<br>iny<br>I you<br>I fon, |
|             | Irrigation Technical Semina<br>Registration<br>Mountain States Supply - SLi<br>184 West 3300 South<br>Salt Lake City, UT 84115                                                                                                    | r<br>C                                 |

All shipping / payment information should automatically be filled in at the top-right box.

To view any class information, simply hover over the respective class. The first 200 letters or so should display, with the option to display "more", if necessary.